## Playback

To access Playback Manager Right Click>Menu>Playback.

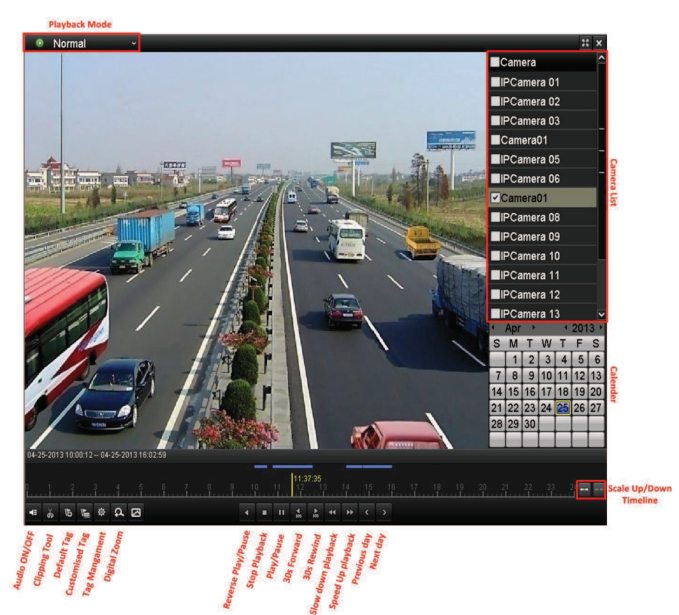

Playback can be viewed in 3 modes; Normal Mode, Event mode and Tag mode.

In Normal mode, select cameras and double-click the relevant date. Playback manager will load all the footage from all select cameras on that day.

In Event mode, Select Event type to be searched (Alarms/Motion) and set the time period for which events need to be searched for. Click Search and Playback manager will load Events triggered recording within the selected time period.

Tag mode is a good and simple way to keep track of an incident recorded. Whenever a CCTV operator sees a required incident , it can be bookmarked using the Tag feature. So when the incident has to get reviewed, simply search for previously marked tag and double-click it to playback the marked incident instantly.

## Clip and Copy Playback

- During playback, use buttons and with the playback toolbar to start and stop clipping recorded file(s).
- Quit Playback interface after finishing clipping and then you will be prompted to save the clips.

Note: A maximum of 30 clips can be selected for each channel.

Click Yes to save video clips and enter Export interface, or click No to quit and do not save video clips.

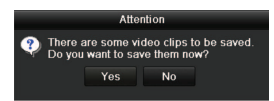

To Export clipped footage, Click Export button and start backup.

Note: If the inserted USB device is not recognized:

- Click the Refresh button.
- Reconnect device.
- Or try to use a different USB drive.

You can also format USB flash drive or USB HDDs via the device if needed.

| Export                 |             |                     |   |         |        |
|------------------------|-------------|---------------------|---|---------|--------|
|                        | USB1-1      |                     |   | Refresh |        |
| Name                   |             |                     |   |         | e Play |
| <b>11</b>              | Folder      | 06-23-2011 20:07:22 |   |         |        |
| Backup                 | Folder      | 06-23-2011 20:07:28 |   |         |        |
| Export record files to | r OKB File  | 06-23-2011 20:07:58 |   |         | ۲      |
| Welcome to use back    | a. OKB File | 06-23-2011 20:07:36 |   | 1       | ۲      |
| -\$bandwidth estimat   | ic OKB File | 05-31-2011 11:32:46 |   |         | ۲      |
|                        |             |                     |   |         |        |
|                        | 995MB       |                     |   |         |        |
|                        | New Folder  | Format Expo         | 1 | Cancel  |        |